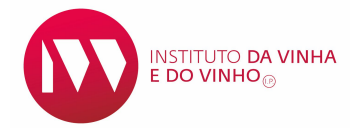

# REGISTO E ALTERAÇÃO DE ENTIDADES Acesso ao SIVV de Entidades

NOVEMBRO | 2019

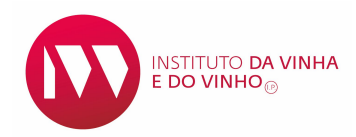

# ÍNDICE

| ÂMBITO E JUSTIFICAÇÃO                     | 3 |
|-------------------------------------------|---|
| ACESSO À PLATAFORMA SIVV                  | 3 |
| COMO INSCREVER UMA ENTIDADE NOVA NO SIVV  | 5 |
| COMO INSCREVER/ALTERAR UMA ENTIDADE NO IB | 7 |

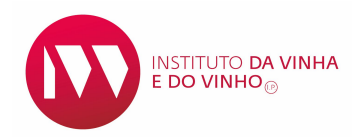

# Âmbito e justificação

No âmbito do processo de simplificação administrativa de procedimentos, com o objetivo de aumentar a eficiência na Administração Pública e garantir melhores serviços, a partir de 20 de novembro, a entrada para a criação e alteração de dados das entidades passou a ter uma gestão única e centralizada.

Por razões de operacionalização a recolha dos dados de novas entidades ou qualquer alteração a entidades existentes, com exceções abaixo discriminadas é efetuada apenas na aplicação do iDIGITAL, IB - Identificação do Beneficiário, do IFAP.

As entidades no Sistema de Informação da Vinha e do Vinho (SIVV), são alimentadas pelos dados registados no IB.

# Acesso à plataforma SIVV

Quando se acede ao SIVV, o acesso das entidades continua a ser pelo número de identificação fiscal (NIF), existindo regras e procedimentos que importa esclarecer, sendo esta a justificação deste manual.

O acesso ao SIVV tem agora a configuração da fig. 1. É a entrada para os utilizadores que vão operar na plataforma e para as entidades que se queiram registar no SIVV ou aceder ao seu registo vitícola.

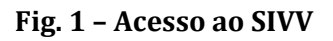

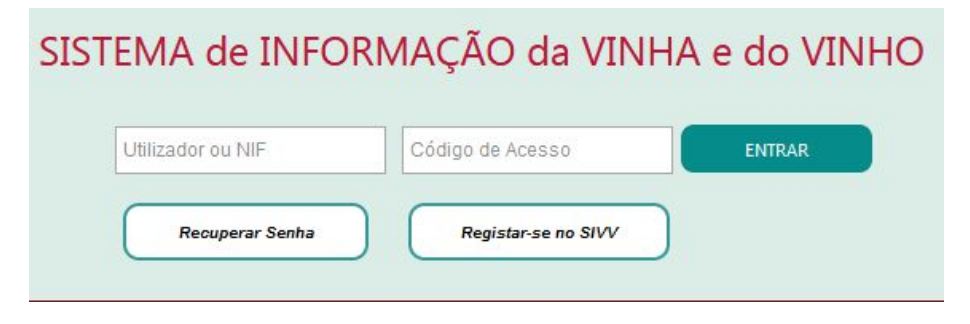

Elaborado por DEVO

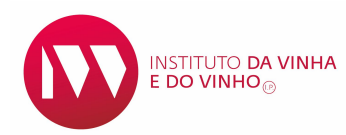

No caso dos utilizadores que operam no SIVV a forma de pesquisa é idêntica à versão anterior.

Se a entidade pesquisada existir no SIVV é mostrada toda a informação conforme fig. 2

#### Fig. 2 – Novo formato do perfil das entidades no SIVV

| osto                                | Pessoa Colectiva                        | Gerentes/Representantes | Lista de Instalações       | Agente Económico | Documento |
|-------------------------------------|-----------------------------------------|-------------------------|----------------------------|------------------|-----------|
| lentifica                           | ção do Beneficiário                     |                         |                            |                  |           |
| Nome                                | e Completo / Designação So              | cial:                   | N.º do IFAP (NIFAP):       |                  |           |
|                                     |                                         |                         |                            |                  |           |
| País d                              | de emissão do NIF                       |                         | N.º Contribuinte           |                  |           |
| Portug                              | gal                                     |                         |                            |                  |           |
| Acess                               | so renovado em:                         |                         | Estado de Acesso ao SIVV * |                  |           |
| 22-11-                              | -2019                                   |                         | Ativo 👻                    |                  |           |
| Cessa                               | ação de Atividade:                      |                         |                            |                  |           |
| Data o                              | de Cessação de Atividade:               |                         |                            |                  |           |
|                                     |                                         |                         |                            |                  |           |
| ndereco                             |                                         |                         |                            |                  |           |
| País:                               |                                         | Distrito:               |                            |                  |           |
|                                     | gal                                     | Beja                    |                            |                  |           |
| Portu                               |                                         | Fregues                 | ia:                        |                  |           |
| Portug                              | elho:                                   |                         |                            |                  |           |
| Portug<br>Conce<br>Vidigu           | elho:<br>Jeira                          | Selmes                  |                            |                  |           |
| Portug<br>Conce<br>Vidigu<br>Locali | elho:<br>Jeira<br>Idade:                | Selmes<br>Morada:       |                            |                  |           |
| Portug<br>Conce<br>Vidigu<br>Locali | elho:<br>Jeira<br>Jidade:               | Selmes<br>Morada:       |                            |                  |           |
| Portug<br>Conce<br>Vidigu<br>Locali | elho:<br>Jeira<br>Jidade:<br>Jo Postal: | Selmes<br>Morada:       |                            |                  |           |

Endereço para Correspondência

Neste formato aparecem vários separadores, sendo somente importada informação do IB para os separadores **Rosto – Pessoa Colectiva – Gerentes/Representantes** e **Documentos**.

Também é importada a informação referente aos CAEs que se referem ao negócio, no separador **Agente Económico**.

Ao fundo da página existem as opções visíveis na fig. 3, de que destacamos o seguinte:

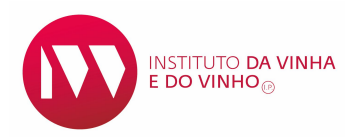

**ALTERAR** – Permite preencher/alterar alguns campos.

RELATÓRIO - Abre um PDF com a informação dos dados da entidade

**BU – ATUALIZAR** – Possibilita atualizar o perfil da entidade com informação importada do IB. Esta opção só deve ser acionada, se necessário e clicando somente uma vez.

Fig. 3 – Ícones no fim da página do perfil da entidade

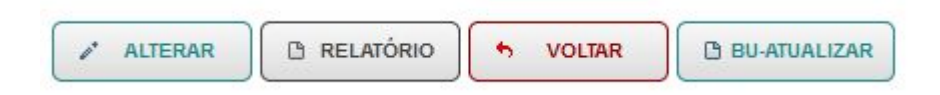

A opção **ALTERAR**, além de mostrar os campos editáveis no SIVV, apresenta a mensagem indicada na fig. 4.

# Fig 4 – Aspeto atual do perfil das entidades

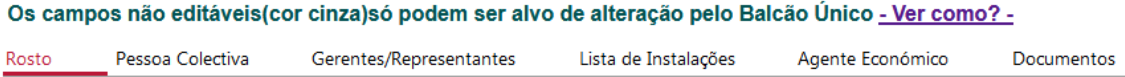

Clicando em <u>Ver Como?</u> acede-se a uma página do portal do IFAP explicativa dos procedimentos sobre inscrição ou alterações dos dados das entidades, que não são possíveis no SIVV.

## Como inscrever uma entidade nova no SIVV

Se uma entidade não existe no SIVV, o sistema dá a mensagem:

Fig. 5

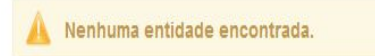

O passo seguinte é confirmar se a entidade possui IB. Se tiver, a forma de inscrever pela primeira vez esta entidade é idêntica à de qualquer utilizador.

Introduz-se o NIF e clica-se em *Registar-se no SIVV* (fig. 6).

Elaborado por DEVO

#### Figura 6 - Inscrever nova entidade com IB no SIVV

| Itilizador ou NIE | Código de Acesso | ENTRAR |
|-------------------|------------------|--------|
|-------------------|------------------|--------|

O procedimento seguinte é colocar os dados que são solicitados, fig 7.

## Fig. 7 - Introdução de dados do IB

| EGISTAR novo utilizador.         |                                                                                                    |
|----------------------------------|----------------------------------------------------------------------------------------------------|
| N.* Contribuinte/Utilizador. *   |                                                                                                    |
| N.* do IFAP (NIFAP): *           |                                                                                                    |
| Email:                           |                                                                                                    |
|                                  | O JANI                                                                                                    |
| O registo do utilizador só se aj | lica aos Beneficiários do IFAP que possuam o Número de Identificação do Beneficiário (NIFAP).                                                                      |
| Caso ainda não tenha Númeri      | de Identificação de Beneficiário (19FAP) e pretenda registar-se no portal, poderá solicitá-lo, presencialmente, junto de qualquer <u>sala de atendimento</u>       |
| A Palavra-Chave só será emila    | da por email se tiver esse dado associado ao seu formulário de Identificação do Beneficiário (B), caso contrário será remetida por oficio para a morada associada. |

É obrigatório o NIF e o NIFAP. Se a entidade tiver *Email* no IB este também é obrigatório.

O sistema obriga depois a algumas validações obrigatórias (fig 8).

Fig 8 – Verificação da decisão

| Não sou un | n robô 🔍 🐔                          |      |  |
|------------|-------------------------------------|------|--|
|            | reCAP<br>Privacidade - Termos de Ut | TCHA |  |

Após submissão, aparece a mensagem **Processo terminado.** Os dados são importados para o SIVV.

Informa-se também que será remetida a Palavra-Chave para a entidade.

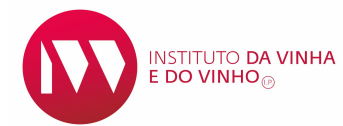

#### Quem deve registar uma entidade no SIVV?

O SIVV está preparado para ser a própria entidade a realizar o ato, respeitando

o Regulamento Geral sobre a Proteção de Dados (RGPD).

Qualquer outra forma de registo deve respeitar o RGPD.

→ Não é possível inscrever uma entidade no SIVV sem IB e NIFAP.

## Como inscrever/alterar uma entidade no IB

A identificação do beneficiário (IB) é feita mediante a inscrição no sistema de informação do IFAP, sendo-lhe atribuído um número de identificação - NIFAP - que o permite identificar perante o IFAP e agora também necessário para se identificar junto do IVV.

A primeira inscrição de uma entidade é sempre realizada de forma presencial junto das entidades credenciadas.

Todas as informações sobre este assunto podem ser acedidas em <u>https://www.ifap.pt/web/guest/ib-informacao</u>.